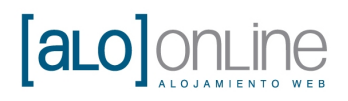

# **GUÍA DE USUARIO**

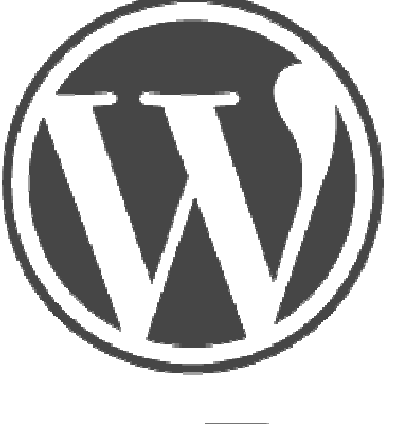

## WORDPRESS

Versión: 1.0.0

Desarrollado por AloOnline Alojamiento Web

http://www.aloonline.es

soporte@aloonline.es

www.aloonline.es

C/Doctor Fleming 3 03400 **Villena** (Alicante) T. 665691103 E. info@aloonline.es

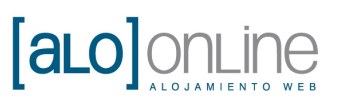

### INDICE

| 1. Acceder al panel de WordPress                                | 3  |
|-----------------------------------------------------------------|----|
| 2. Crear entradas en el Blog y páginas                          | 4  |
| 2.1. Crear entradas en el Blog                                  | 4  |
| 2.2. Añadir páginas nuevas                                      | 5  |
|                                                                 |    |
| 3. Organización de páginas                                      | 8  |
| 3.1. Organizar las páginas de manera anidada una dentro de otra | 8  |
| 3.2. Organizar las páginas mostradas en los menús de la web     | 9  |
| 3.3. Ocultar página para que no se muestre en el menú           | 10 |
| 4. Contenidos                                                   | 11 |
| 4.1. Añadir datos a una entrada del blog o página               | 11 |
| 4.1.1. Añadir título y contenido                                | 11 |
| 4.1.2. Introducir fotografías en el cuerpo de una entrada       | 12 |
| 4.1.3. Modificar la configuración de una fotografía             | 15 |
| 4.1.4. Eliminar una fotografía                                  | 17 |
| 4.1.5. Insertar video de Youtube                                | 17 |
| 4.1.6. No permitir comentarios en Wordpress                     | 20 |
| 4.2. Previsualizar y guardar                                    | 20 |
| 4.2.1. Vista previa de su entrada o página                      | 20 |
| 4.2.2. Guardar su entrada o página como borrador                | 21 |
| 4.2.3. Publicar entrada del blog o página                       | 22 |
| 4.3. Modificar una entrada del blog o página                    | 22 |
| 4.4. Borrar la entrada del blog o página                        | 24 |
| 5. Plugins                                                      | 26 |
| 5.1. Qué son los plugins                                        | 26 |
| 5.2. Añadir plugins o complementos                              | 26 |
| 5.2.1. Buscar plugin en Wordpress                               | 27 |
| 5.2.2. Subir plugin desde nuestro ordenador                     | 30 |
| 5.3. Activar o desactivar plugins                               | 32 |
| 5.4. Desinstalar plugins                                        | 33 |
| 6. Widgets                                                      | 34 |
| 6.1. Qué son los widgets                                        | 34 |
| 6.2. Posicionar y activar un widget en su página web            | 36 |
| 6.3. Desactivar widget                                          | 37 |

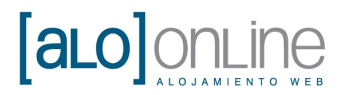

#### 1. Acceder al panel de WordPress

Para acceder a su panel de WordPress primero debe abrir su navegador (Explorer, Mozilla, Chrome...). Luego debe escribir en la barra de direcciones el "nombre de su dominio" seguido de "/wp-admin" y pulsar Enter.

**<u>Ejemplo</u>**: nuestro dominio es "www.aloonline.es", por lo tanto escribiremos en la barra del navegador "www.aloonline.es/wp-admin".

| 🛄 :: ALOONLINE :: Aloiamiento Web y Servicio |                      |
|----------------------------------------------|----------------------|
| www.aloonline.es/wp-admin                    |                      |
|                                              |                      |
|                                              |                      |
|                                              |                      |
|                                              |                      |
|                                              | THIODD DDDDGG        |
|                                              | WORDPRESS            |
|                                              | )                    |
|                                              | htere har de l'année |
|                                              | NUTIBLE LE LISUATO   |

Allí tendrá que introducir su nombre de usuario y contraseña. Una vez introducidos los datos pulse el botón azul "Acceder".

| Nómbre de usuario |         |
|-------------------|---------|
| admin             |         |
| Contraseña        |         |
|                   |         |
| Recuérdame        | Acceder |

**Nota**: si tiene problemas al acceder al panel no dude en ponerse en contacto con nosotros en <u>soporte@aloonline.es</u> e indíquenos su dominio para que podamos facilitarle la dirección de acceso.

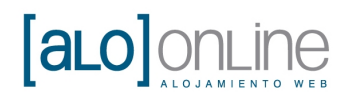

#### 2. Crear entradas en el Blog y páginas

#### 2.1. Crear entradas en el Blog

Una entrada de un blog es algo que quieres compartir con los demás en tu web.

Pueden ser: noticias, artículos, vídeos...

Estos artículos aparecerán ordenados de más reciente a más antiguo, por lo tanto, nuestras primeras noticias o artículos poco a poco irán bajando posiciones dándole más importancia a las nuevas.

Para introducir entradas a su blog de WordPress, diríjase a la columna izquierda del panel.

Pulse el botón "Entradas" para ver su contenido.

| 😭 Escritorio              | Escritorio                            |                   |                     |                       |
|---------------------------|---------------------------------------|-------------------|---------------------|-----------------------|
| Inicio<br>Actualizaciones | 1991                                  |                   |                     |                       |
| Entradas                  | Bienvenido a WordP                    | ress              |                     |                       |
| 똏 Medios                  | Estamos preparando alguno             | os enlaces para q | lue puedas          | comenzar.             |
| & Enlaces                 | Comienza                              | Sigu              | iientes paso        | s                     |
| [ Páginas                 |                                       | ø                 | Escribe tu r        | vrimera entrada en el |
| P Comentarios             | Personaliza tu sitio                  | 2                 | blog                | innera entrada en er  |
| 📕 Contacto                | a, cambia tu tama nav camplata        | F                 | <u>Añade una</u>    | página Sobre mí       |
| 🗊 Apariencia              | o, <u>campia tu tema por completo</u> | Ð                 | <u>Ver tu sitio</u> |                       |
| 🖉 Plugins                 |                                       |                   |                     |                       |
| 🗏 Usuarios                |                                       |                   |                     |                       |
| TI Herramientas           | Ahora mismo                           |                   | Ψ.                  | Publicación rápida    |
| <b>Ajustes</b>            | Contenido                             | Comentarios       |                     | Introduce el título   |

Se nos despliega un submenú, con las siguientes opciones:

- Todas las entradas.
- Añadir nueva.
- Categorías.
- Etiquetas.

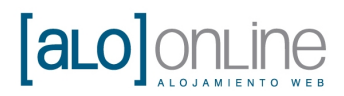

Pulsaremos sobre "Añadir nueva".

| Escritorio              | Pintradas Añadi              | ir nueva                        |           |
|-------------------------|------------------------------|---------------------------------|-----------|
| 💉 Entradas              |                              |                                 |           |
| Todas las entradas      | Todos (0)                    |                                 |           |
| Añadir nueva            | Acciones en lote 🛛 👻 🛛 Aplic | ar 🛛 Mostrar todas las fechas 😪 | Ver todas |
| Categorias<br>Etiquetas | 🔲 Título                     | Autor                           | Cat       |
| ශූ Medios               | No se encontraron entradas.  |                                 |           |
| P Enlaces               | Título                       | Autor                           | Cat       |
| [ Páginas               | Acciones en lote 🛛 👻 Aplic   | ar                              |           |

Nos aparecerá una pantalla como la que se muestra a continuación.

Para ver como se rellena revisar el punto "AÑADIR DATOS A UNA ENTRADA DEL BLOG O A UNA PÁGINA" de este manual **(punto 4.1)**.

| 🛞 Escritorio                                                         | 🖉 Añadir nueva entrada                                                                                                    | Opciones de pantalla                                                     |
|----------------------------------------------------------------------|----------------------------------------------------------------------------------------------------|--------------------------------------------------------------------------|
| 🖈 Entradas                                                           |                                                                                                    | 5                                                                        |
| Todas las entradas<br><b>Añadir nueva</b><br>Categorías<br>Etiquetas | জ্ঞি Añadir objeto Visual Texto                                                                                                    | Publicar          Ouardar borrador         Estado: Borrador Editar       |
| 똏 Medios                                                             | B I ₩₩ ☵ ☵ ₩ ₩ ₩ ₩ ₩ ₩ ₩ ₩ ₩ ₩ ₩ ₩ ₩                                                                                                    | Visibilidad: <b>Público</b> <u>Editar</u>                                |
| 🖉 Enlaces                                                            | Párrafo 🔹 $\underline{\mathbf{U}} \equiv \underline{\mathbf{A}} \star \mathbf{\mathbf{B}} \ \mathbf{\mathbf{B}} \ \mathbf{\mathbf{Q}} \ \mathbf{\Omega} \equiv \mathbf{\mathbf{P}} \ \mathbf{\mathbf{O}} \ \mathbf{\mathbf{O}} \ \mathbf{\mathbf{O}}$ | 🟥 Publicar inmediatamente Edit                                           |
| [ Páginas                                                            |                                                                                                    | Mover a la nanelera                                                      |
| 🦻 Comentarios                                                        |                                                                                                    |                                                                          |
| 🗧 Contacto                                                           |                                                                                                    | Formato                                                                  |
| 💼 Apariencia<br>🖉 Plugins<br>😤 Usuarios                              |                                                                                                    | <ul> <li>● Estándar</li> <li>○ Minientrada</li> <li>○ Galería</li> </ul> |
| 11 Herramientas                                                      |                                                                                                    | Categorías                                                               |
| IT Ajustes                                                           |                                                                                                    | Todas las categorías Más utiliz                                          |

#### 2.2. Añadir páginas nuevas

Una página muestra información a los usuarios y se diferencia principalmente de un blog por ser más estática. La información que suele contener, por norma general no es actualizada con frecuencia, por lo que es ideal para introducir información que no pierde importancia con el tiempo.

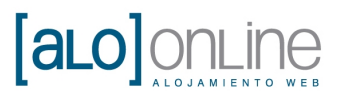

Para introducir una página nueva en su web, diríjase a la columna izquierda del panel. Allí pulse el botón "Páginas" para desplegar el menú.

| 🖌 Escritorio                     |                                       |            |                                |
|----------------------------------|---------------------------------------|------------|--------------------------------|
| <b>Inicio</b><br>Actualizaciones | Loontono                              |            |                                |
| 🖉 Entradas                       | Bien∨enido a WordPres                 | s          |                                |
| জু Medios                        | Estamos preparando algunos en         | laces para | que puedas co                  |
| P Enlaces                        | Comienza                              | Sig        | uientes pasos                  |
| Páginas<br>© Comentarios         | Personaliza tu sitio                  | Å          | <u>Escribe tu prim</u><br>blog |
| 🗧 Contacto                       |                                       | ß          | Añade una pág                  |
| 💼 Apariencia                     | o, <u>cambia tu tema por completo</u> | Ð          | <u>Ver tu sitio</u>            |
| 🖉 Plugins                        |                                       |            |                                |
| 🖑 Usuarios                       |                                       |            |                                |
| TI Herramientas                  | Ahora mismo                           |            |                                |
| <b>Ajustes</b>                   | Contenido Com                         | entarios   |                                |

Al pulsar se nos abrirá un submenú con las siguientes opciones:

- Todas las páginas.
- Añadir nueva.

Nosotros debemos pulsar en "Añadir nueva".

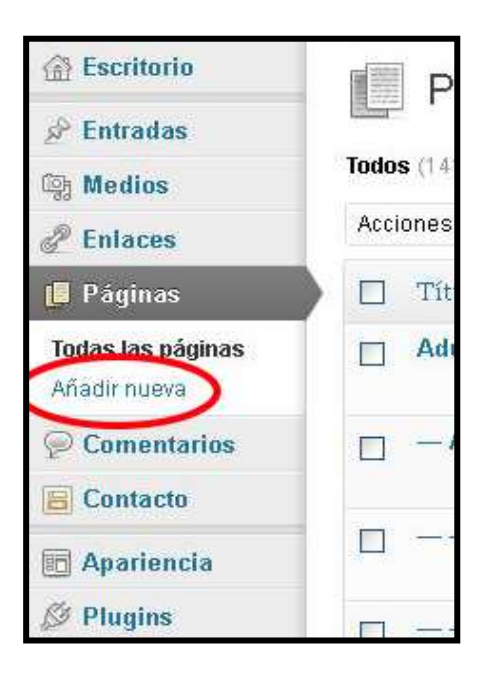

C/Doctor Fleming 3 03400 **Villena** (Alicante)

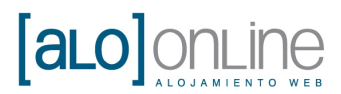

Nos aparecerá una pantalla como la que se muestra a continuación.

Para ver como se rellena revisar el punto "AÑADIR DATOS A UNA ENTRADA DEL BLOG O A UNA PÁGINA" de este manual **(punto 4.1)**.

| 🕼 Escritorio      | Añadir nueva página                            | Opciones de pantalla 🔻 🛛 A                |
|-------------------|------------------------------------------------|-------------------------------------------|
| 🖉 Entradas        |                                                |                                           |
| ঞ্য Medios        | Introduce el título aquí                       | Publicar                                  |
| 2 Enlaces         |                                                | Guardar borrador Vista ;                  |
| 📙 Páginas         | 🜚 Añadir objeto Visual Texto                   | Estado: Borrador Editar                   |
| Todas las páginas | B I AND 0 = 3 = 66 ■ ≢ ≡ 2 2 2 = 45 + 13 = T + | Visibilidad: <b>Público</b> <u>Editar</u> |
| Añadir nueva      | Párrafo 🔹 U 🗮 📥 🔹 ធិ 📾 🖉 Ω 💷 🎫 🗇 🖱 🔞           | Bublicar inmediatamente Editar            |
| 🦻 Comentarios     |                                                |                                           |
| E Contacto        |                                                | Mover a la papelera                       |
| E Apariencia      |                                                |                                           |
| 🖉 Plugins         |                                                | Atributos de página                       |
| 🛞 Usuarios        |                                                | Superior                                  |
| TI Herramientas   |                                                | (sin superior)                            |
| <b>I</b> Ajustes  |                                                | Plantilla                                 |

C/Doctor Fleming 3 03400 **Villena** (Alicante) T. 665691103 E. info@aloonline.es

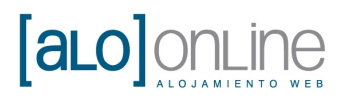

#### 3. Organización de páginas

#### 3.1. Organizar las páginas de manera anidada una dentro de otra

En el menú podrá tener páginas hijo que dependen de páginas superiores, creándose así un árbol de páginas anidadas por niveles.

Nosotros vamos a crear 5 páginas superiores o padre como ejemplo con títulos: Diseño web, Hosting, Dominios, Soporte y Contacto.

**<u>Ejemplo</u>**: añadiremos cinco páginas, en cada una de ellas seleccionaremos en el "Atributo de página", en la zona "Superior" la opción "(sin superior)".

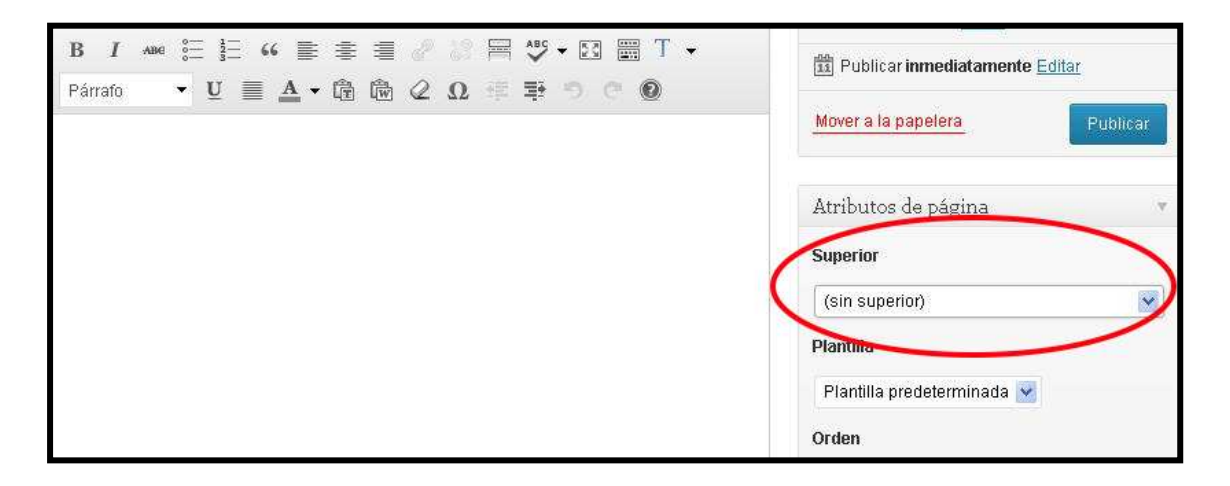

Una vez creadas las páginas padre o superiores, pasamos a crear dos páginas "hijos" para "Soporte", sus títulos serán:

- Accesos de usuario.
- Soporte remoto.

Para ello añadiremos dos páginas más asignando en la lista "Superior" el campo "Soporte".

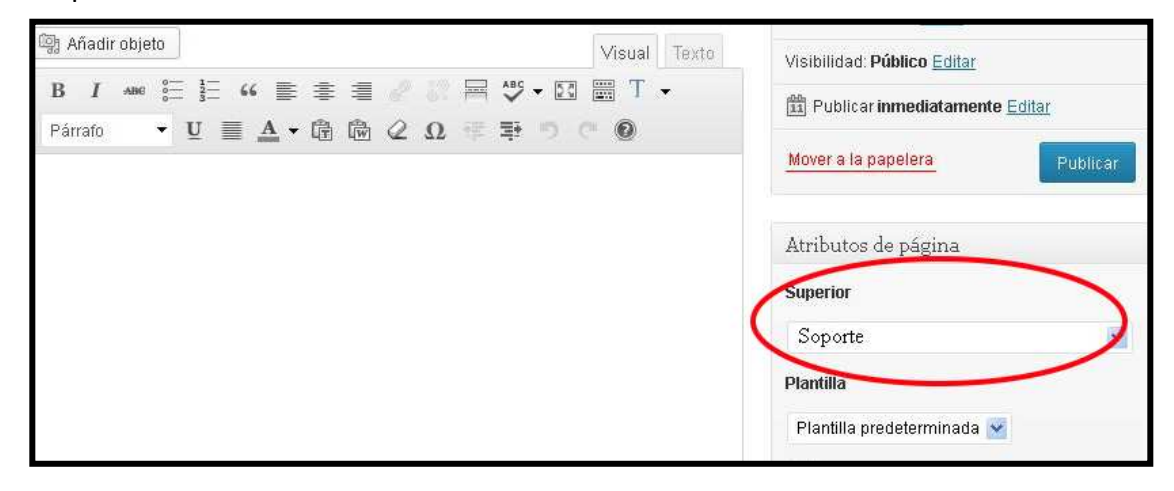

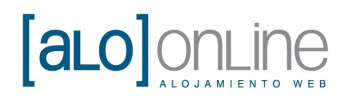

De este modo estamos definiendo "Accesos de usuarios" y "Soporte remoto" como hijos de "Soporte". El resultado será un árbol de páginas como el siguiente:

| DISEÑO WEB                                                                                                    | HOSTING                   | DOMINIOS                | SOPORTE  | CONTACTO        |  |  |  |
|----------------------------------------------------------------------------------------------------|---------------------------|-------------------------|----------|-----------------|--|--|--|
| TODO INCLU ACCESOS DE USUARIO                                                                                                    |                           |                         |          |                 |  |  |  |
|                                                                                                    | TODO INCLO SOPORTE REMOTO |                         |          |                 |  |  |  |
|                                                                                                    | DIS                       | EÑO WEB PERSONAL        | IZADO    |                 |  |  |  |
| WEB INFOMATIVA O TIENDA VIRTUAL<br>MAPA DE LOCALIZACIÓN INTEGRADO EN GOOGLE<br>FORMULARIO DE CONTACTO<br>CONTENIDO FACILMENTE EDITABLE POR EL CLIENTE<br>CONEXIONES CON REDES SOCIALES |                           |                         |          |                 |  |  |  |
| SIN PERMANENCIA                                                                                                    | 12 ME                     | SES PERMANENCIA         | 24 ME    | SES PERMANENCIA |  |  |  |
| PAGO ÚNICO                                                                                                    |                           | 12 CUOTAS               |          | 24 CUOTAS       |  |  |  |
| 599€                                                                                                    |                           | 59€ MES                 |          | 35€ MES         |  |  |  |
|                                                                                                    | PRIMER AÑO<br>ALOJAMIENTO | WEB + NOMBRE<br>DOMINIO | = GRATIS |                 |  |  |  |

#### 3.2. Organizar las páginas mostradas en los menús de la web

Si desea dar un orden concreto a sus páginas debe asignar el valor de la posición en el campo "Orden". Así, la página con orden 0 aparecerá la primera, la siguiente página será aquella con orden 1 y así sucesivamente.

| 🔯 Añadir objeto                                                           | Visual Texto Visibilidad: Público Editar                         |
|---------------------------------------------------------------------------|------------------------------------------------------------------|
| B I ANNE 第 第 46 副 第 第 26 副 第 37 ▼ 23<br>Párrafo ▼ 型 ■ ▲ ▼ 億 億 ② Ω 等 章 つ 0 | T  Publicar inmediatamente Editar  Mover a la papelera  Publicar |
|                                                                           | Atributos de página<br><b>Superior</b>                           |
|                                                                           | Página 1<br>Plantilla<br>Plantilla predeterminada 👻              |
|                                                                           | Orden<br>0<br>2/Necesitas ayuda? Usa la pestaña Ayuda en         |
| Ruta: p                                                                   | la parte superior derecha de la pantalla.                        |

**<u>Ejemplo</u>**: nosotros hemos creado 3 páginas con título: *Vegetales, Animales* y *Minerales*. A la página *Animales* le asignamos el orden 0, a la página *Vegetales* le ponemos el 1 y a la página *Minerales* le ponemos el 2.

Por lo tanto, el orden que veremos en el menú será el siguiente: *Animales, Vegetales* y *Minerales*.

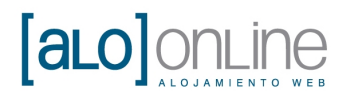

#### 3.3. Ocultar página para que no se muestre en el menú

Si desea que una página no sea mostrada en el menú junto a las demás, diríjase a la parte inferior de la columna derecha. Allí en el bloque "Theme Options" verá la opción "Show in menu" con la pestaña "Yes" activada.

Lo único que debe hacer es desactivar dicha opción mediante un *click* en la pestaña.

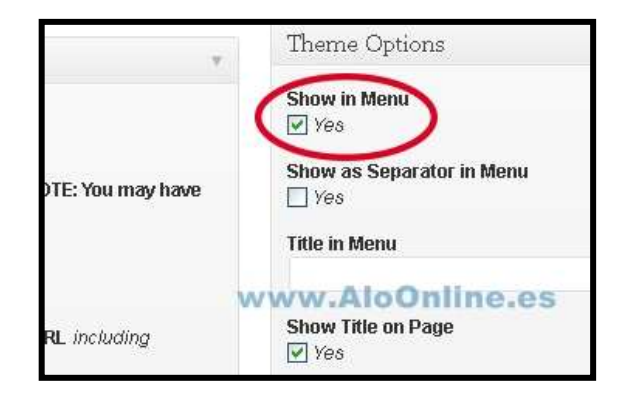

Una vez deseleccionada la opción "Yes" la página quedará oculta en la parte del menú.

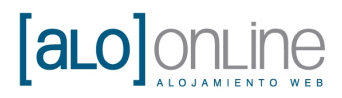

#### 4. Contenidos

#### 4.1. Añadir datos a una entrada del blog o página.

Este proceso sirve tanto para las entradas de un blog como para las páginas de la web.

#### 4.1.1. Añadir título y contenido

Para añadir el título que queremos a nuestra nueva entrada del blog o página, nos dirigiremos al cajón que está debajo de "Añadir nueva entrada" (o Añadir nueva página). Allí escribiremos el titulo que deseamos, como vemos en la siguiente imagen:

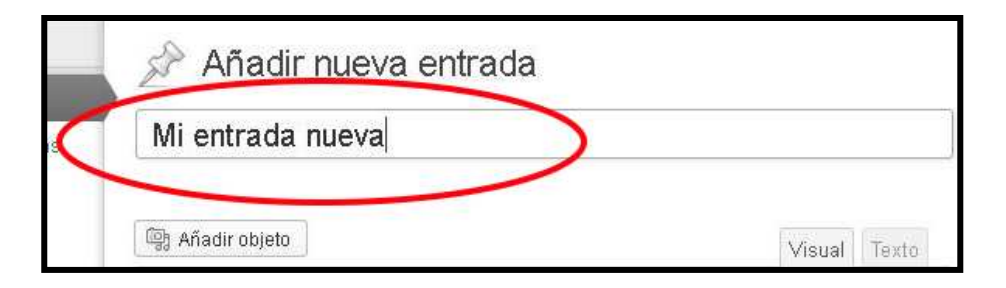

Luego introducimos el cuerpo de nuestra entrada con los textos, fotografías, vídeos y demás objetos que aparecerán. Esto lo introduciremos en el cajón debajo del título.

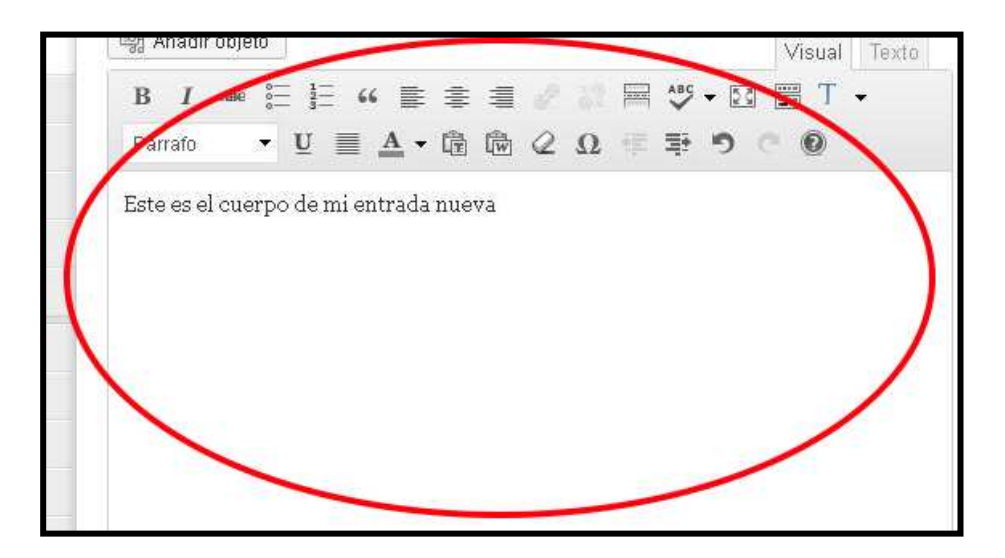

Para desarrollar el contenido de su entrada o página, WordPress le facilita una barra de herramientas para darle forma al texto.

Con estas herramientas puede darle forma a sus textos o introducir fotografías y vídeos.

**Nota:** la barra de herramientas para dar forma al texto es similar a la de otros programas de edición de texto.

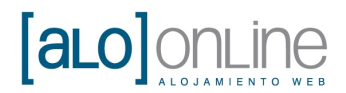

#### 4.1.2. Introducir fotografías en el cuerpo de una entrada

Para introducir una imagen o fotografía a nuestra entrada del blog o página pulsaremos el botón "Añadir objeto" que aparece justo encima de la barra de herramientas.

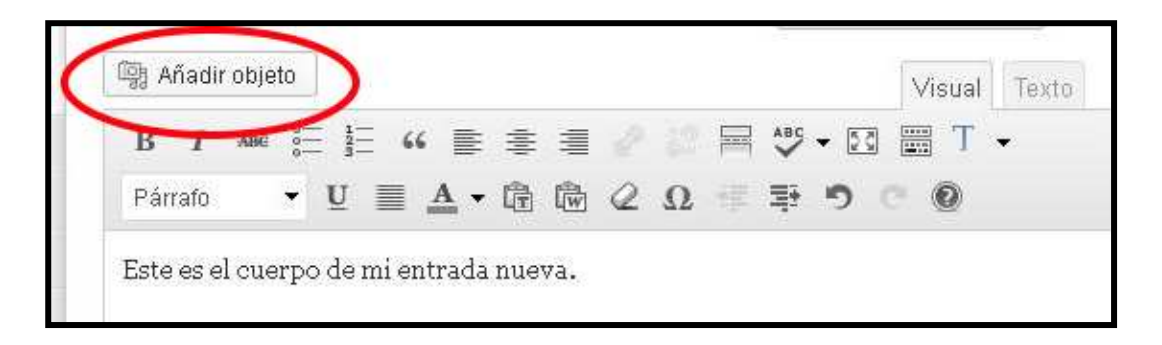

En la pantalla que le aparece pulse el botón "Selecciona archivos".

| Insertar objeto              | Insertar objeto                                  |
|------------------------------|--------------------------------------------------|
| Crear galería                | Subir archivos Librería multimedia               |
| Fijar la imagen<br>destacada |                                                  |
| Insertar desde URL           |                                                  |
|                              | Suelta archivos en cualquier lugar para subirlos |
|                              | Selecciona archivos                              |
|                              | Tamaño máximo de subida de archivos: 8MB.        |

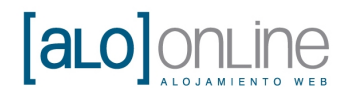

| Decement          | Con Autore | 122        | A   | <b>1</b> 111 |       |
|-------------------|------------|------------|-----|--------------|-------|
| buscar en.        |            |            | 900 | 1.11         |       |
| R                 | 💼 animal.  |            |     |              |       |
|                   | -          |            |     |              |       |
| recientes         |            |            |     |              |       |
| -                 |            |            |     |              |       |
|                   |            |            |     |              |       |
| Escritorio        |            |            |     |              |       |
|                   |            |            |     |              |       |
|                   |            |            |     |              |       |
| Mis documentos    |            |            |     |              |       |
| inite declamentee |            |            |     |              |       |
|                   |            |            |     |              |       |
|                   |            |            |     |              |       |
| MiPC              |            |            |     |              | _     |
| ~                 |            | -          |     |              |       |
|                   | Nombre:    | animal.jpg |     | ×(L          | Abrir |
|                   |            |            |     |              |       |

Busque el archivo que desea introducir y pulse el botón "Abrir".

**Nota:** el tamaño máximo de subida de archivos es 8MB, por lo tanto solo aceptará archivos con un tamaño inferior a 8MB.

En la pantalla siguiente puede escribir el título de la foto ("Título"), y si desea añadir información adicional sobre la misma puede hacerlo en el apartado "Leyenda".

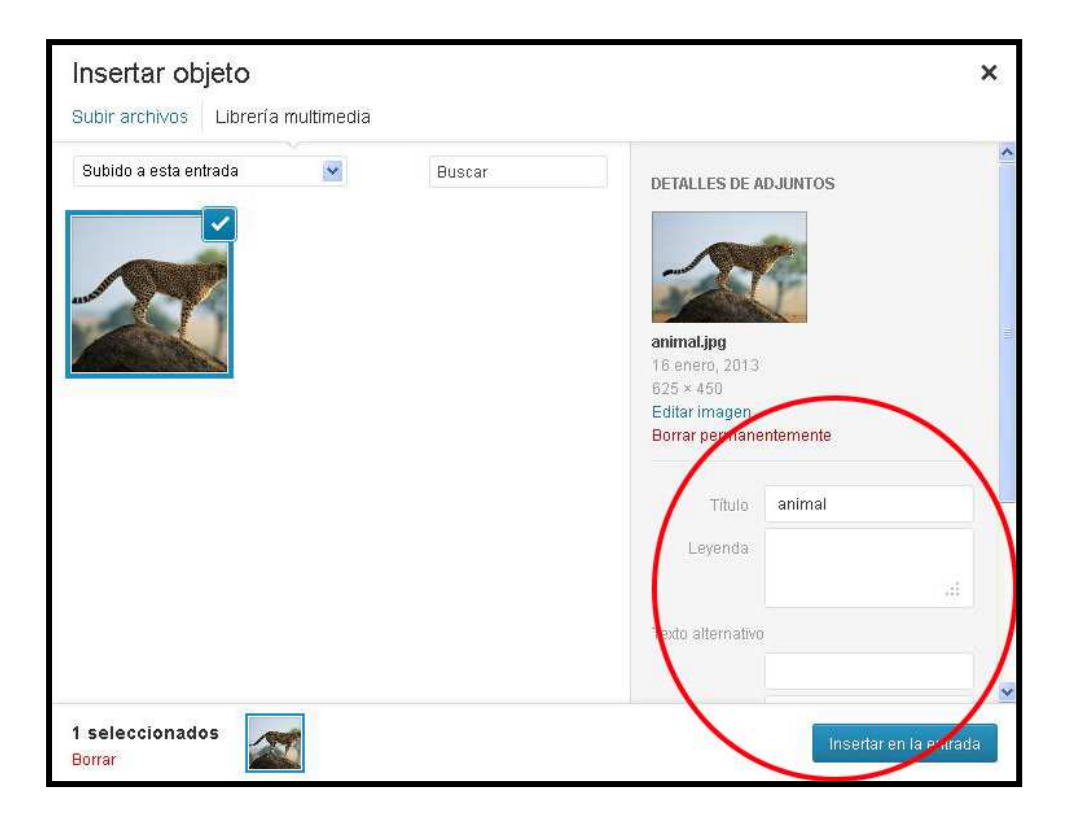

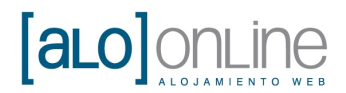

Más abajo puede elegir la "Alineación" que desea que tenga la fotografía con los valores: *Centrar, Izquierda, Derecha* o *Ninguna*.

También puede cambiar el "Tamaño" de la fotografía mediante las opciones por defecto que tiene la fotografía en concreto.

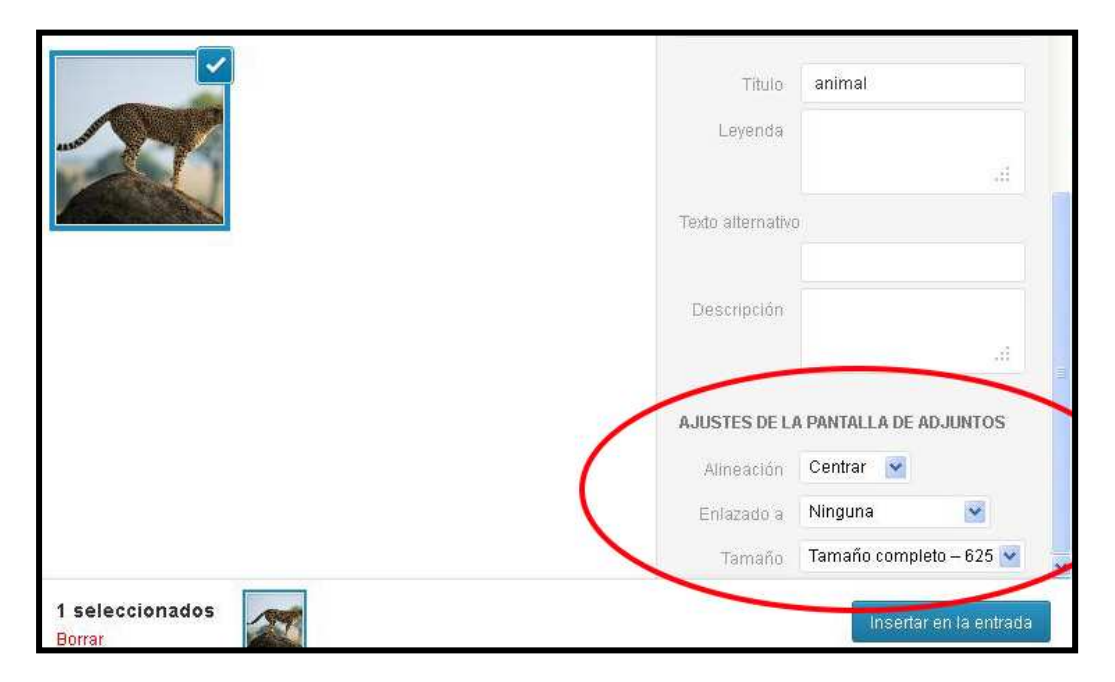

Cuando termina la configuración pulse el botón azul "Insertar en la entrada" para agregar el objeto a la entrada o página.

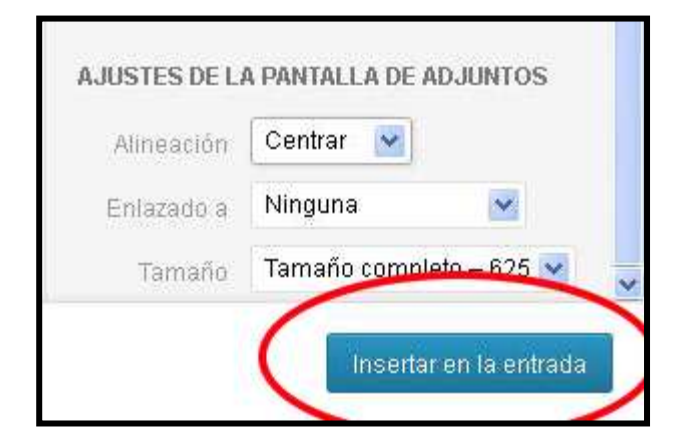

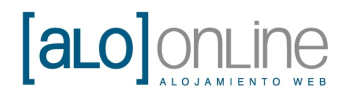

El cuerpo de su entrada o página con la foto agregada quedaría de la siguiente manera:

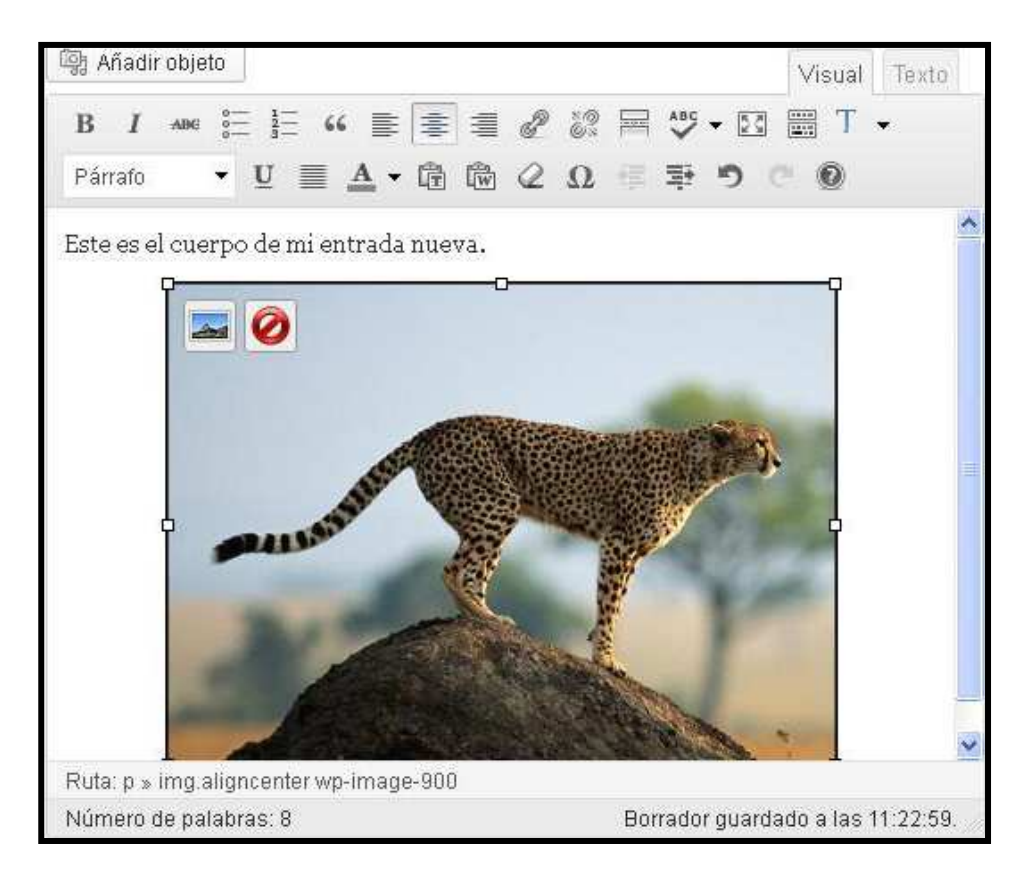

#### 4.1.3. Modificar la configuración de una fotografía

Si desea cambiar la configuración de su fotografía, el tamaño, la leyenda o el título, solo tiene que pulsar sobre la fotografía y le aparecerá en la parte superior derecha la opción para editar la imagen, pulse el botón "Editar imagen" (icono que aparece con la imagen de un paisaje).

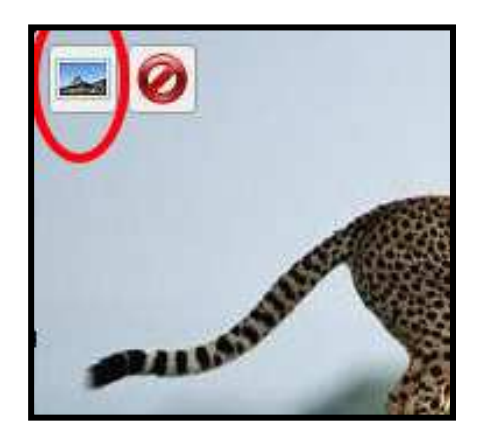

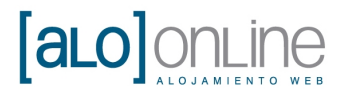

Le aparecerá una pantalla como la siguiente:

En la pestaña "Editar imagen" podrá cambiar el título, la leyenda o la alineación de la fotografía.

| Editar in                              | nagen Austes avanzados                                                                                                    |
|----------------------------------------|----------------------------------------------------------------------------------------------------|
| Tamaŕ                                  | 0                                                                                                    |
| 130<br>120<br>110<br>100<br>901<br>801 | Lorem ipsum dolor sit amet ronsertetuer velit pretium euimed ipsum enim. Mi cursus at a mollis<br>seneetus id arcu gravida opis unna. Sed et telis id tempus Morbi mauris tincidurt enim In       |
| 601                                    | mauris. Pede su risus velit libero natoque enim lorem adipisring ipsum ronsequat. In malesuada<br>et sorij: tincidumt temmus pellentesome rursus ronvalli: insum Suspendisse. Bisus In ar quis ut |
| Alineación                             | 🔿 💻 Ninguna 🔿 🎫 Izquierda 💿 💻 Centrar 🛛 💶 Derecha                                                                                                    |
| Título                                 |                                                                                                    |
| Texto alternat                         | vo animal                                                                                                    |

En la pestaña "Ajustes avanzados" puede cambiar el tamaño de la imagen dándole el ancho y la altura que considere oportunos.

| Editar II                     | nagen Ajustes avanzados                                                                                                    |
|-------------------------------|----------------------------------------------------------------------------------------------------|
| Tamai                         | 10                                                                                                    |
| 130                           | X X                                                                                                    |
| 120                           | x Alexandre Alexandre Alexandre Alexandre Alexandre Alexandre Alexandre Alexandre Alexandre Alexandre Alexandre                                     |
| 110                           | x All and a second second second second second second second second second second second second second second s                                     |
| 100                           | x                                                                                                    |
| 90                            |                                                                                                    |
| 80                            | . Lorem ipsum dolor sit amet consectetuer velit pretium euismod ipsum enim. Mi cursus at a mollis                                                   |
| 70                            | 6 senertus id arcu gravida quis urna. Sed et felis id tempus Morbi mauris tincidunt enim In                                                         |
| 60                            | 6 mauris. Pede eu risus velit libero natoque enim lorem adipiscing ipsum conseguat. In malesuada                                                    |
| Ajustes av                    | anzados de imágenes                                                                                                    |
| Fuente                        | *   http://www.aloonline.es/wp-content/uploads/animal.jpg                                                                                           |
| Fuente                        | http://www.aloonline.es/wp-content/uploads/animal.jpg                                                                                               |
| Fuente<br>Tamaño              | <ul> <li>http://www.aloonline.es/wp-content/uploads/animal.jpg</li> <li>Ancho 375 Altura 270 Tamaño original</li> </ul>                             |
| Fuente<br>Tamaño<br>Clase CSS | http://www.aloonline.es/wp-content/uploads/animal.jpg       Ancho     375     Altura     270     Tamaño original       aligncenter     wp-image-900 |

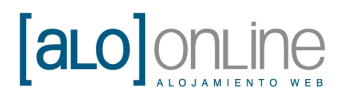

Cuando haya realizado todos los cambios que considere oportunos pulse el botón "Actualizar" para que los cambios se hagan efectivos.

| Leyenda        |              |                           |
|----------------|--------------|---------------------------|
| URL del enlace |              | E respective states of th |
|                | Ninguna      | Enlace actual             |
|                | Introduce un | a URL para el enla        |

#### 4.1.4. Eliminar una fotografía

Para eliminar una fotografía de una de sus páginas o entrada de su blog, dele un *click* encima para que le aparezcan las opciones y pulse el botón "Eliminar imagen" que aparecerá en su imagen (icono con una señal de prohibición).

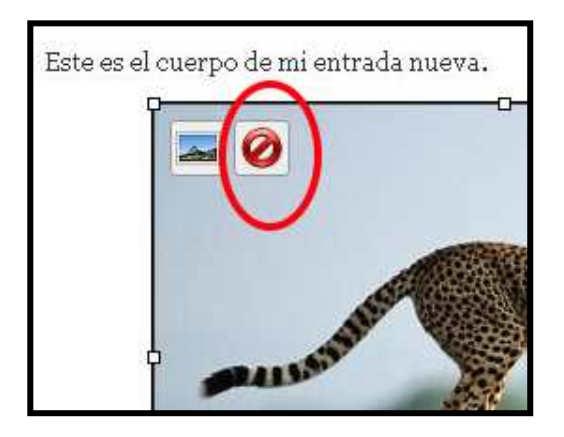

#### 4.1.5. Insertar vídeo de Youtube

Si lo que desea es introducir un video de Youtube, primero entre a <u>www.youtube.com</u> y allí busque el vídeo que desea insertar.

En Youtube, pulse el botón "Compartir" (debajo del vídeo). Después le aparecerá la opción de pulsar el botón "Insertar".

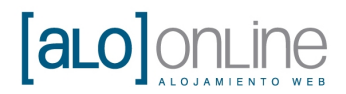

Una vez lo pulse le aparecerá el **Código** que debe copiar (pulsar botón derecho del ratón y luego pulsar el botón "Copiar").

| http://youtu.be/MP2                                        | 2Et3zU5                                          | Insertar          |   |
|------------------------------------------------------------|--------------------------------------------------|-------------------|---|
|                                                            | Opciones 🛩                                       | Enviar por correo | M |
|                                                            |                                                  |                   |   |
|                                                            |                                                  |                   |   |
| <iframe h<br="" width="420">src="http://www.voutu</iframe> | height="315"<br>ube.com/embed/1                  | MP2E565445"       |   |
| frameborder="0" allow                                      | vfullscreen> :</td <td>iframe&gt;</td> <td></td> | iframe>           |   |
|                                                            | 10/1                                             | ww.Al-Online      |   |

A continuación, diríjase de nuevo a la entrada del blog de WordPress donde desea introducir el vídeo, allí debe pulsar sobre la pestaña "HTML" (puede tener el nombre "Texto" en algunos casos).

| iueva entrada                                      | Opcior                                |
|----------------------------------------------------|---------------------------------------|
| ítulo aquí                                         | Publicar                              |
|                                                    | Guardar borrade                       |
| Visua                                              | HTML Estado: Borrador                 |
| quote <del>del</del> ins img ul ol li code more bu | Visibilidad: Públici                  |
| pantalla completa                                  | 🗇 Publicar inmed                      |
| ww                                                 | w.AloOn <sup>Mover a la papeler</sup> |
|                                                    | Formato                               |

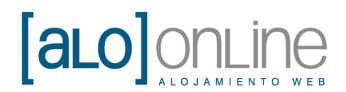

Al pulsar el botón "HTML" o "Texto" verá que aparece nuestra entrada en formato código html.

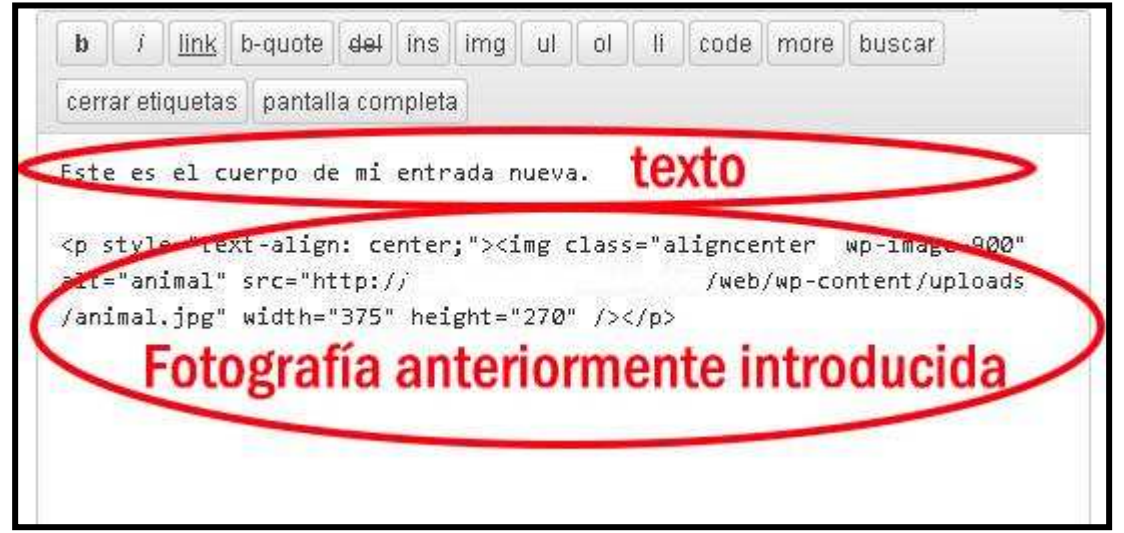

**Nota:** hemos marcado con círculos rojos para diferenciar los diferentes objetos ya introducidos anteriormente.

| n 1                                                                                                    | link             | b-quote             | del i  | ns img              | ul              | ol               | i code                                                           | more            | buscar        |
|----------------------------------------------------------------------------------------------------|------------------|---------------------|--------|---------------------|-----------------|------------------|------------------------------------------------------------------|-----------------|---------------|
| cerrar e                                                                                                    | tiquetas         | pantall             | a comp | leta                |                 |                  |                                                                  |                 |               |
| Este e                                                                                                    | s el c           | uerpo de            | mi er  | ntrada (            | nueva.          | 9                | Cóc                                                              | ligo            | del vide      |
| Ki A am                                                                                                    | e widt           | h="420"<br>" 5pomok | height | t="315"<br>="0" al: | src='<br>lowfu] | 'http:<br>Llscre | //www.y<br>en> <td>outube<br/>rame&gt; </td> <th>.com/embeu</th> | outube<br>rame> | .com/embeu    |
| /MP2Et                                                                                                    | 3zU5ng           | Trailer             |        |                     |                 |                  |                                                                  | 0000000000      | /             |
| /MP2Et<br><p sty<="" td=""><td>3zUSng<br/>le="te</td><td>At olig</td><td>s cent</td><td>ter:"&gt;&lt;</td><td>ime cl</td><td>ass='</td><td>alignse</td><td>nter -</td><th>wp-image-900"</th></p> | 3zUSng<br>le="te | At olig             | s cent | ter:"><             | ime cl          | ass='            | alignse                                                          | nter -          | wp-image-900" |

En nuestro caso queremos que el vídeo aparezca entre el texto y la fotografía anteriormente introducida, por lo que pegaremos el código, copiado anteriormente en Youtube, entre los dos objetos. Para ello pinchamos con el botón derecho del ratón entre el texto y la fotografía y seleccionaremos la opción "Pegar".

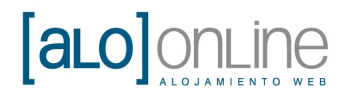

#### 4.1.6. No permitir comentarios en WordPress

WordPress permite por defecto la inserción de comentarios en sus páginas web. Si desea que ningún usuario pueda comentar en alguna página en concreto debemos dirigirnos a la parte inferior de la página. Allí verá un bloque llamado "Comentarios". Desactivaremos la opción "Permitir comentarios".

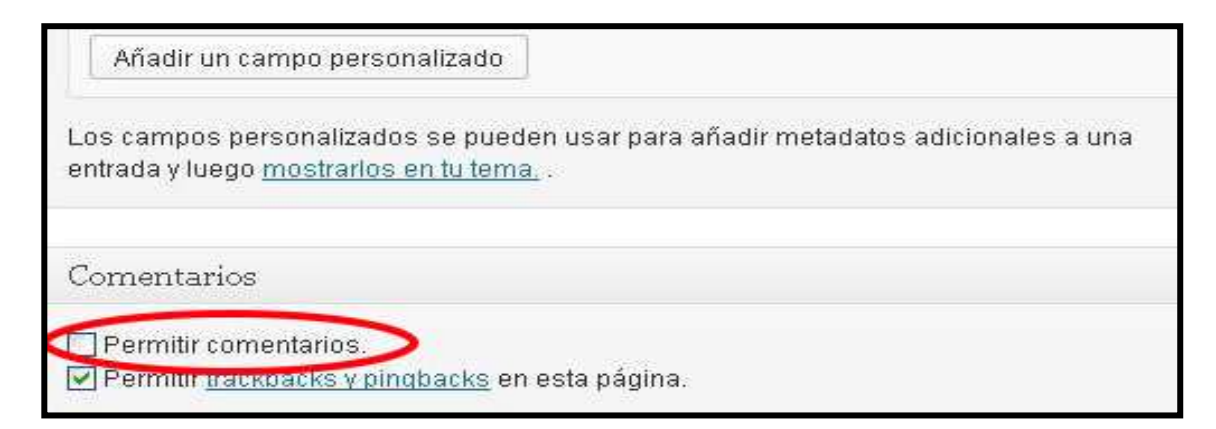

Si desea volver a habilitar la posibilidad de que los usuarios introduzcan comentarios en sus páginas, solo debe volver a marcar la pestaña "Permitir comentarios".

#### 4.2. Previsualizar y guardar

Estas opciones nos sirven para: previsualizar la web antes de publicarla, y para publicar la web para que sea visible a todo el mundo.

#### 4.2.1. Vista previa de su entrada o página

Para ver como quedará su entrada del blog o página finalmente en su web, diríjase a la columna derecha y pulse el botón "Vista previa" y se abrirá una pestaña nueva en su navegador con una muestra de como quedará su página o entrada integrada en su web.

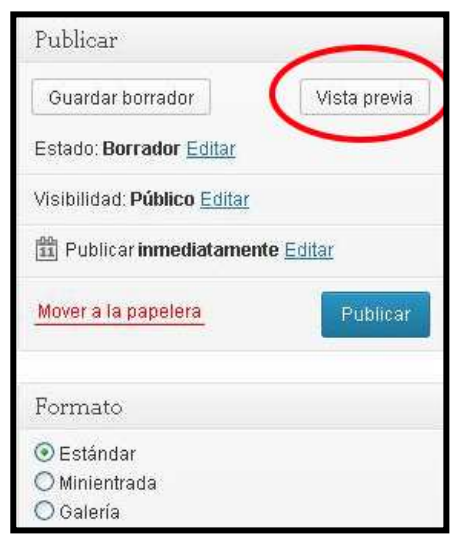

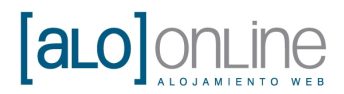

#### 4.2.2. Guardar su entrada o página como borrador

Si su entrada o página todavía no esta lista para ser publicada o simplemente no quiere publicarla todavía, pero quiere que quede guardada para poder ser modificada en otro momento, diríjase a la columna derecha de su entrada o página y pulse el botón "Guardar borrador".

| Publicar                                  |                   |
|-------------------------------------------|-------------------|
| Guardar borrador                          | Vista previa      |
| Estado: <b>Borrador</b> <u>Editar</u>     |                   |
| Visibilidad: <b>Público</b> <u>Editar</u> |                   |
| 11 Publicar inmediatame                   | nte <u>Editar</u> |
| Mover a la papelera                       | Publicar          |

Su página quedará guardada con el título que le asignó seguido de "- Borrador".

De esta forma los usuarios todavía no podrán visualizar dicha página.

| 🖌 Entradas                         |                                          |                            |                            |             |
|------------------------------------|------------------------------------------|----------------------------|----------------------------|-------------|
| Todas las entradas<br>Aňadir nueva | Todo (1)   Borrador (1) Acciones en lote | Mostrar todas las fechas 💌 | Ver todas las categorías 💌 | Filtrar     |
| Etiquetas                          | 🗆 Título.                                | Autor                      | Categorías                 | Etiquetas   |
| 똏 Medios                           | Mi entrada nueva - Borrador              | admin                      | Sin categoría              | : <b></b> : |
| a Enlaces                          |                                          |                            |                            |             |
| 📳 Páginas                          | 🔲 Título                                 | Autor                      | Categorías                 | Etiquetas   |
| ♥ Comentarios                      | Acciones en lote 🛛 Aplicar               |                            |                            |             |
| 😑 Contacto                         |                                          |                            |                            |             |

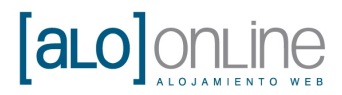

#### 4.2.3. Publicar entrada del blog o página

Una vez considere que su entrada o página esta lista para ser publicada, y desee que todos los usuarios puedan verla, la podrá publicar dirigiéndose a la columna derecha de su entrada o página y pulsando el botón azul "Publicar".

| Publicar                                  |                   |
|-------------------------------------------|-------------------|
| Guardar borrador                          | Vista previa      |
| Estado: <b>Borrador</b> <u>Editar</u>     |                   |
| Visibilidad: <b>Público</b> <u>Editar</u> |                   |
| Publicar inmediatame                      | nte <u>Editar</u> |
| Mover a la papelera                       | Publicar          |
|                                           | $\sim$            |

#### 4.3. Modificar una entrada del blog o página

Para editar la entrada de un blog o una página que ya ha sido añadida previamente diríjase a la columna izquierda y pulse el botón "Entradas" seguido del botón "Todas las entradas".

| Escritorio              | Añadir nuev                  | ă                          |                        |
|-------------------------|------------------------------|----------------------------|------------------------|
| Todas las entradas      | Todo (1)   Borrador (1)      |                            |                        |
| Añadir nueva            | Acciones en lote 💉 Aplicar   | Mostrar todas las fechas 😒 | Ver todas las categorí |
| Categorías<br>Etiquetas | 🔲 Título                     | Autor                      | Categorías             |
| ශී Medios               | Mi entrada nueva - Borrador  | admin                      | Sin categoría          |
| 🖉 Enlaces               |                              |                            |                        |
| 🚺 Páginas               | 🔲 Título                     | Autor                      | Categorías             |
| P Comentarios           | Acciones en lote 🛛 😵 Aplicar |                            |                        |
| 😑 Contacto              |                              |                            |                        |

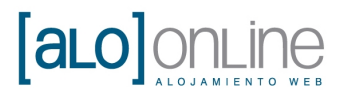

Allí le aparecerá un listado de todas las entradas de su blog.

Si desea ver el listado de sus páginas, en lugar de las entradas de su blog pulse entonces el botón "Páginas" seguido de "Todas las páginas".

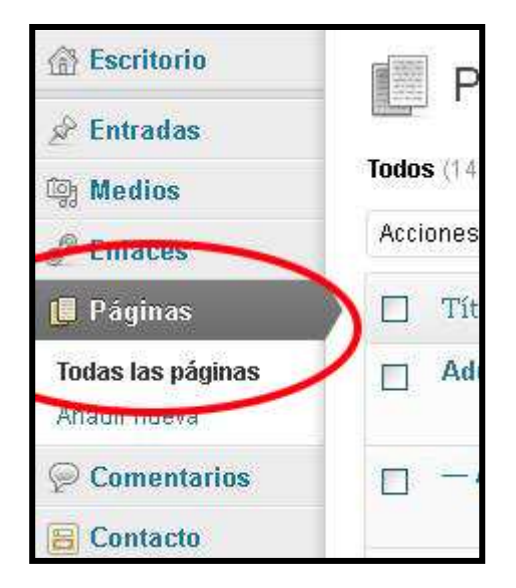

Con estos pasos obtendrá el listado de las entradas de su blog o de las páginas de su web (dependiendo de lo que deseemos editar)

Una vez tenemos el listado, para modificar una entrada o página en concreto, pasaremos el ratón por encima de ellas y nos aparecerá un pequeño menú debajo de ella.

Como en este caso queremos modificar la entrada pulsaremos el botón "Editar".

| Acciones en lote 🛛 🔄 Apli             | car Mostrar todas las fechas                       | 👻 🛛 Ver todas las categorías 👻 | Filtrar  |
|---------------------------------------|----------------------------------------------------|--------------------------------|----------|
| 🔲 Título                              | Autor                                              | Categorías                     | Etiqueta |
| Editar   Elición rápida   P<br>previa | <b>rador</b> admin<br><mark>apelera  </mark> Vista | Sin categoría                  | <u></u>  |
| Título                                | Autor                                              | Categorías                     | Etiqueta |

Se le abrirá la página que creó en la entrada o página. Allí podrá modificar lo que desee y luego guardarlo en borrador o publicarlo.

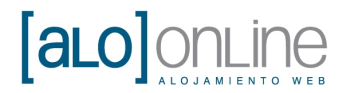

#### 4.4. Borrar la entrada del blog o página

Para borrar la entrada de un blog o una página ya creados, diríjase al listado de sus entradas o páginas.

Allí localice la página o entrada que desea eliminar y coloque el ratón encima de la misma. Le aparecerá un menú en la parte inferior donde deberá pulsar el botón rojo "Papelera" para eliminarlo.

| Acciones en lote 🛛 🔄 Aplicar                                            | Mostrar todas las fechas 👻 | Ver todas las categorías Ň |
|-------------------------------------------------------------------------|----------------------------|----------------------------|
| 🗌 Título                                                                | Autor                      | Categorías                 |
| Mi entrada nueva - Borrado<br>Editar   Edición rápidar Papele<br>previa | ra vista                   | Sin categoría              |
| 🔲 Título                                                                | Autor                      | Categorías                 |

Al pulsar dicho botón, su entrada se mandará a la "Papelera" por lo que no será eliminada completamente del sistema.

Usted puede recuperarla o borrarla permanentemente dirigiéndose a la sección "Papelera" que aparece en la parte superior.

| Acci | ones en lote     | Ap | licar Mosti | ar todas las fechas | Ver tod  | as las categorías 😒 | Filtra   |
|------|------------------|----|-------------|---------------------|----------|---------------------|----------|
|      | Título           |    |             | Autor               | Catego   | rías El             | tiquetas |
|      | Mi entrada nueva |    |             | admin               | Sin cate | goría —             |          |
|      | Título           |    |             | Autor               | Catego   | rías El             | tiquetas |

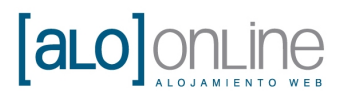

Para recuperarlo colocaremos el ratón sobre la entrada que queremos recuperar, y en el menú inferior debe pulsaremos el botón "Restaurar".

| Acciones en lote | *                      | Aplicar    | Mostrar todas las fechas ≚ | Ver todas las categorías | Filtrar   |
|------------------|------------------------|------------|----------------------------|--------------------------|-----------|
| 🗌 Título         |                        |            | Autor                      | Categorías               | Etiquetas |
| Restaurar Born   | <b>va</b><br>rar perma | nentemente | admin                      | Sin categoría            |           |
| 🔲 Título         |                        |            | Autor                      | Categorías               | Etiquetas |

Si lo que desea es borrar la entrada o página permanentemente pulse el botón "Borrar permanentemente"

| Accir | ones en lote                              | *              | Aplicar    | Mostrar todas las fechas 💌 | Ver todas las categorías | <b>*</b> | Filtrai |
|-------|-------------------------------------------|----------------|------------|----------------------------|--------------------------|----------|---------|
|       | Título                                    |                |            | Autor                      | Categorías               | Etic     | luetas  |
|       | <b>Mi entrada nue</b><br>Restaurar   Borr | ra<br>ar perma | nentemente | admin                      | Sin categoría            |          |         |
| ñ     | Título                                    |                |            | Autor                      | Categorías               | Etic     | uetas   |

Nota: si borra permanentemente una entrada o página no podrá recuperarla.

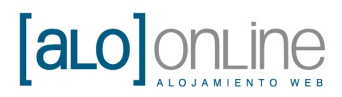

#### 5. Plugins

#### 5.1. Qué son los plugins

Los plugins o complementos sirven para añadir aplicaciones externas.

Gracias a ellos podemos beneficiarnos de nuevas funcionalidades en la aplicación WordPress.

#### 5.2. Añadir plugins o complementos

Para añadir nuevos plugins nos dirigiremos a la pestaña "Plugins" que aparece en la columna de la izquierda.

| A Escritorio    | Escritorio                            |                    |
|-----------------|---------------------------------------|--------------------|
| Actualizaciones |                                       |                    |
| 🖉 Entradas      | Bienvenido a WordPres                 | s                  |
| ធ្វោ Medios     | Estamos preparando algunos e          | nlaces para que pi |
| 🧬 Enlaces       | Comienza                              | Siguiente          |
| 🚺 Páginas       |                                       | - Foot             |
| Comentarios     | Personaliza tu sitio                  | blog               |
| 😑 Contacto      |                                       | 🚱 <u>Añac</u>      |
| 🖬 Apariencia    | o, <u>campia tu tema por compieto</u> | 🖅 Vert             |
| Ø Plugins       |                                       |                    |
| 8 Usuarios      |                                       |                    |
| TI Herramientas | Ahora mismo                           |                    |
| 39 Ajustes      | Contenido Co                          | mentarios          |

Al pulsar sobre ella nos aparecerá un submenú con las opciones:

- Plugins instalados.
- Añadir nuevo.
- Editor.

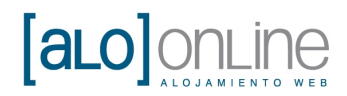

Para añadir un plugin nuevo pulsaremos en "Añadir nuevo".

| P Comentarios      |  |
|--------------------|--|
| 😑 Contacto         |  |
| 💼 Apariencia       |  |
| 🔌 Plugins          |  |
| Plugins instalados |  |
| Añadir nuevo       |  |
| Editor             |  |
| 🖑 Usuarios         |  |
| TI Herramientas    |  |

Nos aparecerá una página en la que tenemos varias opciones, vamos a fijarnos en las dos más principales.

Una de las opciones es buscar en el directorio de WordPress el plugin y la otra opción es subir un plugin que se encuentra ya en nuestro ordenador.

| 🛞 Escritorio                                        | (B) hashelen alusing                                                                                                    |
|-----------------------------------------------------|----------------------------------------------------------------------------------------------------|
| 🖉 Entradas                                          | instalar plugins                                                                                                    |
| ଜ୍ୱ <mark>ା Medios</mark>                           | Buscan Subir Destacados   Populares   Recientes   Favoritos                                                                               |
| Children Enlaces                                    | Los plugins amplían las funciones de WordPress. Puedes instalarlos automáticamente desde el dire<br>formato zin desde esta página         |
| [ Páginas                                           | Torriato zip ussue esta pagina.                                                                                                    |
| 🦻 Comentarios                                       | Buscar                                                                                                    |
| 😑 Contacto                                          | Buscar plugins                                                                                                    |
| 💼 Apariencia                                        | Etimuetae nomularoe                                                                                                    |
| 🔌 Plugins                                           | También puedes ver las etiquetas más populares del directorio de plugins:                                                                 |
| Plugins instalados<br><b>Añadir nuevo</b><br>Editor | admin AJAX buddypress category comment comments content email Facebo<br>images javascript iguery link links media page pages photo photos |

#### 5.2.1. Buscar plugins en WordPress

Si se decanta por la opción de buscar el plugin en la base de datos de WordPress, diríjase a la opción "Buscar" que aparece en la parte superior de la pantalla.

A continuación, podemos escribir en el cajón "Buscar" el nombre o el tipo de plugin que estamos buscando y luego pulsaremos el botón "Buscar plugins".

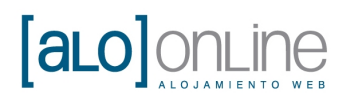

| A Escritorio                                        | 🦉 Instalar plugins                                                                                          |
|-----------------------------------------------------|----------------------------------------------------------------------------------------------------|
| 🖉 Entradas                                          |                                                                                                    |
| 뗽 Medios                                            | Buscar   Subir   Destacados   Populares   Recientes   Favoritos                                             |
| P Enlaces                                           | Los plugins amplían las funciones de WordPress. Puedes instalarlos automa<br>formato, zio desde esta página |
| [ Páginas                                           |                                                                                                    |
| ♥ Comentarios                                       | Buscar                                                                                                    |
| 🔚 Contacto                                          | Buscar plugins                                                                                              |
| 💼 Apariencia                                        | Fliquetas populares                                                                                         |
| 🔌 Plugins                                           | También puedes ver las etiquetas más populares del directorio de plugins:                                   |
| Plugins instalados<br><b>Añadir nuevo</b><br>Editor | admin AJAX buddypress category comment comments of                                                          |

Por ejemplo, queremos un plugin para que nuestra web se conecte con la red social "Google+", por lo tanto escribiremos la palabra "google" y le daremos al botón "Buscar plugins".

Nos aparecerá entonces una pantalla como la que se muestra en la siguiente imagen, donde identificamos una columna con los nombres de los plugins y otra columna con la descripción de lo que realiza cada uno de ellos. Además, nos sale la versión y la valoración sobre cada plugin de la comunidad.

| Buscar   Resultados de la<br>Palabra clave 💌  googi                                                         | Upciones de par<br>  Populares   Recientes   Favoritos |            |                                                                                                    |
|----------------------------------------------------------------------------------------------------|--------------------------------------------------------|------------|----------------------------------------------------------------------------------------------------|
| Nombre                                                                                                    | Versión                                                | Valoración | Descripción                                                                                                    |
| <b>The Google+ plugin</b><br>Detalles   Instalar ahora                                                      | 1.3.3                                                  | 會會會會公      | Google+ is Google's foray into the world of social media. Over the pa<br>seen it expand rapidly and the WPMU DEV Google+ Plugin has expa<br>The WPMU DEV Google+ Plugin lets you add a +1 button to your web<br>can tell the world how awesome they think you are.<br>It integrates with Google+ Posts and Pages so that people can easil<br>Circles Por Ve Bailovity (Incsub), raggedrobins (Incsub). |
| Nice Google Checkout<br>Lite<br>Detalles   Instalar ahora                                                   | 1.0                                                    | 食食食食饮      | Get more when you upgrade to the full version of the Nice Google Ch<br>The Nice Google Checkout Lite plugin provides you with an easy to u<br>e-commerce solution.<br>This plugin empowers you with a hassle free way to add Google Che<br>buttons to any WordPress post or page, by simply adding shortcodes<br>Stop dealing with the headache involved with Ia Por TriniTronic.                      |
| Facebook, Twitter,<br>Google Plus One social<br>share buttons for<br>Wordpress<br>Detailes   Instalar ahora | 1.0.2                                                  | 會會公公公      | Facebook, Twitter, Google Plus One social share buttons for Wordpre<br>which allows to display, on your wordpress website, a customizable<br>share buttons which give internet surfers the opportunity of recomme<br>website, through well-known social networks.<br>Facebook, Twitter, Google Plus One social share buttons for Wordpre<br>dictinguished by a Bar David DONISA                        |

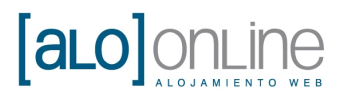

Nos interesa "The Google+ plugin", así que para instalarlo pulsaremos el botón "Instalar ahora" que se aparece bajo el nombre del plugin.

| Palabra clave <u></u>                       | google  | Buscarplu  | gins           |
|---------------------------------------------|---------|------------|----------------|
| Nombre                                      | Versión | Valoración | Desc           |
| The Google+ plugin<br>Detailes   Instalar a | 1.3.3   | 食食食食口      | Goog<br>seen   |
|                                             |         |            | The \<br>can t |

Al pulsar sobre dicha opción nos pregunta si estamos seguros, y debemos pulsar el botón "Aceptar" para que comience la descarga e instalación.

Una vez descargado e instalado nos aparecerá una pantalla como la que se muestra a continuación.

Luego pulsaremos en "Activar plugin" para que el plugin comience a funcionar de inmediato.

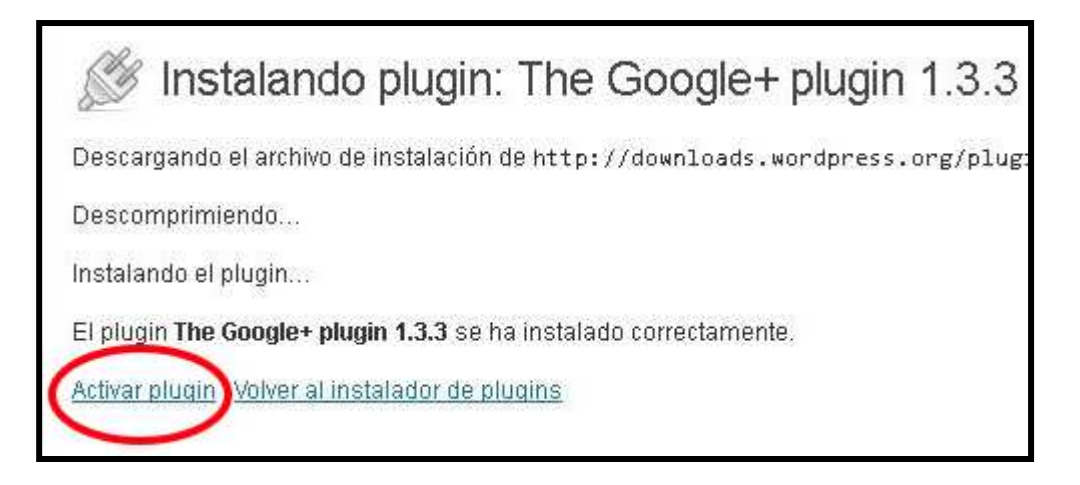

Nota: instalar y activar un plugin son cosas diferentes.

Al instalar un plugin, pero no activarlo, éste quedará en nuestro panel, pero no estará en funcionamiento.

Sin embargo, al activarlo comenzaran a estar disponibles todas sus funcionalidades. De este modo podemos tener varios plugins instalados pero no necesariamente en funcionamiento.

Esto conlleva que cuando lo deseemos, podamos activarlos sin necesidad de volverlos a buscar e instalar.

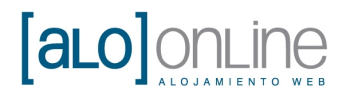

#### 5.2.2. Subir plugins desde nuestro ordenador

Si se decanta por la opción de subir el plugin desde su ordenador, diríjase a la opción "Subir" que aparece en la parte superior de la pantalla.

| ⟨≦⟩ Escritorio | 🥙 Instalar plugins                                                              |
|----------------|---------------------------------------------------------------------------------|
| 🖉 Entradas     |                                                                                 |
| ©g Medios      | Buscar Subir Destacados   Populares   Recientes   Favoritos                     |
| 🖉 Enlaces      | Instalar un nlugin en formato, zin                                              |
| 🚺 Páginas      | Si tienes un plugin en un archivo .zip, puedes subirlo e instalarlo desde aquí. |
| ♥ Comentarios  | Examinar Instalar ahora                                                         |

Luego pulse el botón "Examinar".

| 😤 Escritorio     | M Instalar plugins                                                              |
|------------------|---------------------------------------------------------------------------------|
| 🖉 Entradas       | 200 h                                                                           |
| මා Medios        | Buscar   Subir   Destacados   Populares   Recientes   Favoritos                 |
| <b>Æ</b> Enlaces | Instalar un plugin en formato .zip                                              |
| [ Páginas        | Si tienes un plugin en un archivo .zip, puedes subirlo e instalarlo desde aquí. |
| P Comentarios    | Examinar                                                                        |
| 😑 Contacto       |                                                                                 |

Nos aparecerá una ventana en la que tenemos que buscar el plugin que queremos instalar. Lo seleccionamos y pulsamos el botón "Abrir".

| Carga de archi                        | VOS             |                           |   |    |       | ? 🛛      |
|---------------------------------------|-----------------|---------------------------|---|----|-------|----------|
| <u>B</u> uscar en:                    | 🔁 modula        | 98                        | ~ | 00 | 🤊 🛄 • |          |
| Documentos<br>recientes<br>Escritorio | simple-s        | ocial-buttons.zip         |   |    |       |          |
| )<br>Mis documentos                   |                 |                           |   |    |       |          |
| Mi PC                                 |                 |                           |   |    |       |          |
|                                       | <u>N</u> ombre: | simple-social-buttons.zip |   |    | ~     | Abrir    |
| Mis sitios de red                     | Tip <u>o</u> :  | Todos los archivos        |   |    | ~     | Cancelar |

www.aloonline.es

C/Doctor Fleming 3 03400 **Villena** (Alicante) T. 665691103 E. info@**aloonline**.es

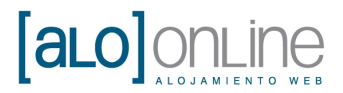

Luego solo debemos pulsar el botón "Instalar ahora" para que comience la instalación de nuestro plugin.

| 🖉 Instalar plugins                             |                                  |
|------------------------------------------------|----------------------------------|
| Buscar   Subir   Destacados   Populares        | Recientes   Favoritos            |
| Instalar un plugin en formato .zip             |                                  |
| Si tienes un plugin en un archivo .zip, puedes | subirlo e instalarlo desde aquí. |
| C:\Documents and Se Examinar                   | alar ahora                       |
|                                                |                                  |

Una vez subido e instalado nos aparecerá una pantalla como la siguiente.

Para terminar solo hay que pulsar "Activar plugin" para que el plugin comience a funcionar de inmediato.

| <u>S</u>  | Instalando plugin desde el archi∨o: | ultimat |
|-----------|-------------------------------------|---------|
| Descom    | primiendo                           |         |
| Instalant | do el plugin                        |         |
| Plugin in | stalado correctamente.              |         |
| Activar p | ugin Volver a la página de plugins  |         |

Nota: instalar y activar un plugin son cosas diferentes.

Al instalar un plugin, pero no activarlo, éste quedará en nuestro panel, pero no estará en funcionamiento.

Sin embargo, al activarlo comenzaran a estar disponibles todas sus funcionalidades. De este modo podemos tener varios plugins instalados pero no necesariamente en funcionamiento.

Esto conlleva que cuando lo deseemos, podamos activarlos sin necesidad de volverlos a buscar e instalar.

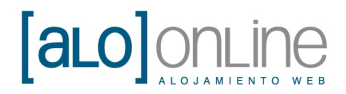

#### 5.3. Activar o desactivar plugins

Para activar o desactivar un plugin, nos dirigiremos a la opción "Plugins" en el submenú "Plugins instalados". De esta forma nos aparecerá un listado de todos los plugins que están en nuestro sistema.

| L Paginas     | Acciones en lote               |                                                   |
|---------------|--------------------------------|---------------------------------------------------|
| 🥪 Comentarios | Apircal                        |                                                   |
| E Contacto    | Plugin                         | Descripción                                       |
| 🖻 Apariencia  | Akismet                        | Used by millions, Akisme<br>comment and trackback |
| 🔌 Plugins 🕧   |                                | started: 1) Click the "Activ                      |
|               |                                | Go to your Akismet config                         |
| Añadir nuevo  |                                | Versión 2.5.7   Por Autom                         |
| Editor        | AnyFont                        | AnyFont allows you to use                         |
| 00 11         | Settings   Desactivar   Editar | you want to use a custom                          |
| osuarios      |                                | Versión 2 2 3   Por Ryan B                        |

Luego solo hay que buscar el plugin que desea activar o desactivar. Para activarlo pulse el botón "Activar" que se encuentra justo debajo del nombre del plugin.

| 9,439,20 |                                       | M (1. 65) N (1. 1.                                           |
|----------|---------------------------------------|--------------------------------------------------------------|
|          | Configuraciones   Desactivar   Editar | Versión 3.3.2   Por Takayuki Miyoshi   Visitar la web del pl |
|          | Google+ Plugin                        | Integrate with Google+ Pages and add the Google +1 bu        |
|          | Activar Editar   Borrar               | the world how great your site is!                            |
|          |                                       | Versión 1.3.3   Por Ve Bailovity (Incsub), raggedrobins (In  |
|          | Hello Dolly                           | Esto no es solo un plugin, simboliza la esperanza y entu     |
| and the  | Activar   Editar   Borrar             | en las dos palabras más famosas cantadas por Louis A         |
|          |                                       | vorác fracec al azar de Hello. Dollv en la narte cunerior e  |

Para desactivarlo pulse el botón "Desactivar" que se encuentra justo debajo del nombre del plugin.

| Formulario de Contacto 7              | A punto otro plugin de formulario de contacto. Simple pero    |
|---------------------------------------|---------------------------------------------------------------|
| Configuraciones   Desactivar   Editar | Versión 3.3.2   Por Takayuki Miyoshi   Visitar la web del plu |
| Google+ Plugin                        | Integrate with Google+ Pages and add the Google +1 butt       |
| Desactivar Editar                     | the world how great your site is!                             |
|                                       | Versión 1.3.3   Por Ve Bailovity (Incsub), raggedrobins (Inc  |
| Hello Dolly                           | Esto no es solo un plugin, simboliza la esperanza y entus     |
| <br>Activar   Editar   Borrar         | en las dos palabras más famosas cantadas por Louis An         |
|                                       | varác fração al azar da Halla. Dally en la parte cuperior de  |

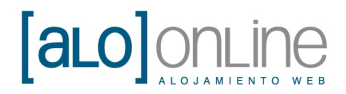

#### 5.4. Desinstalar plugins

Para desinstalar definitivamente un plugin, nos dirigiremos a la opción "Plugins" en el submenú "Plugins instalados".

Allí nos aparecerá un lisado de todos los plugins, tanto los activados como los desactivados.

| Comentarios                                                                   | Acciones en lote 💌 🛛 Aplicar               |                                                                                                    |
|-------------------------------------------------------------------------------|--------------------------------------------|----------------------------------------------------------------------------------------------------|
| Contacto                                                                      | Plugin                                     | Descripción                                                                                                    |
| <ul> <li>Aparlencia</li> <li>Plugins 1</li> <li>Plugins instalados</li> </ul> | Akismet<br>Activar   Editar   Borrar       | Used by millions, Akisme<br><b>comment and trackback</b><br>started: 1) Click the "Activ<br>Go to your Akismet config<br>Versión 2.5.7   Por Autom |
| Anadir nuevo<br>Editor                                                        | AnyFont     Settings   Desactivar   Editar | AnyFont allows you to use<br>you want to use a custom                                                                                              |

Cuando localicemos el plugin que deseamos desinstalar solo debemos pulsar el botón "Borrar" que aparece debajo de su nombre.

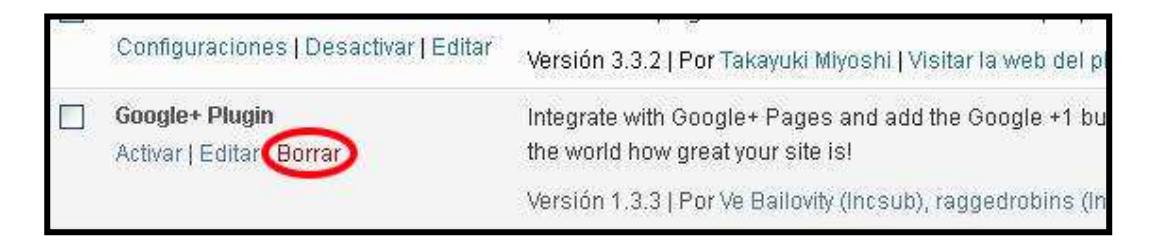

Luego nos pedirá una confirmación, pulse el botón "Sí, quiero borrar estos archivos".

| 🖉 Eliminar Plugin                                                        |
|--------------------------------------------------------------------------|
| Estás a punto de eliminar el siguiente plugin:                           |
| Google+ Plugin por Ve Bailovity (Incsub), raggedrobins (Incsub)          |
| ¿Estás seguro de que deseas eliminar estos archivos?                     |
| Sí, quiero borrar estos archivos No, quiero volver a la lista de plugins |
| Haz clic para ver toda la lista de archivos que se borrarán              |

Nota: para desinstalar un plugin tiene que haber sido previamente desactivado.

Para saber como desactivar un plugin diríjase a la sección "ACTIVAR O DESACTIVAR PLUGINS" de este manual (**punto 5.3**).

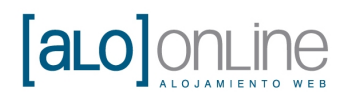

#### 6. Widgets

#### 6.1. Qué son los widgets

Los widgets sirven para enriquecer los contenidos y funcionalidades de su página web sin necesidad de programar. WordPress viene con algunos widgets por defecto.

Además, podrá incorporar más widgets para tener más funciones instalando plugins.

Algunos ejemplos de widgets podrían ser:

- Un calendario.
- Una barra para buscar.
- Una lista de las categorías de su web.
- Entradas recientes de su blog.
- Un reloj.
- El tiempo atmosférico en su ciudad.

Para gestionar sus widgets primero debe pinchar en el botón "Apariencia" del menú que aparece a la izquierda.

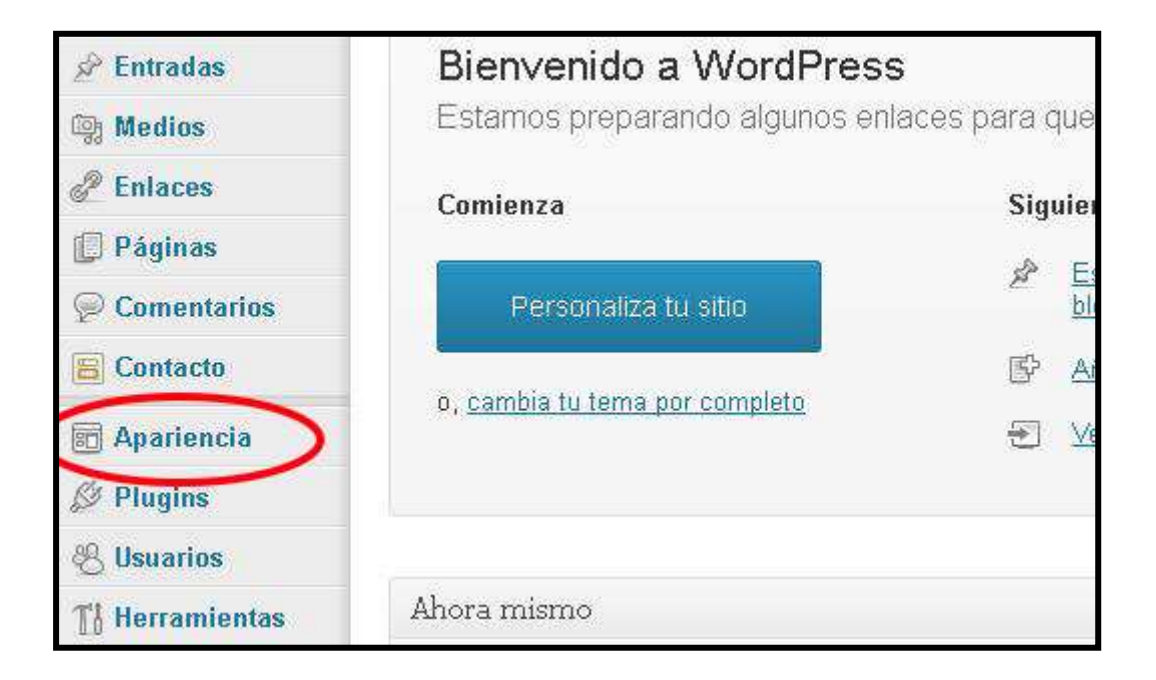

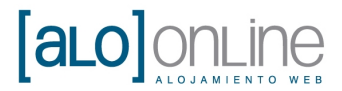

Luego sobre la opción "Widgets" del submenú que aparece.

| 🚺 Páginas     | widgets aquí desde la barra de la derecha para des<br>configuración. |
|---------------|----------------------------------------------------------------------|
| Comentarios   | Archivos                                                             |
| E Contacto    | Un archivo mensual de las entradas de tu                             |
| 🖬 Apariencia  | SITIO                                                                |
| Temas         | Buscar                                                               |
| Widgets       | Un formulario de búsqueda para tu sitio                              |
| Menús         |                                                                      |
| Theme Options | Calendario                                                           |
| Editor        | Un calendario de las entradas de tu sitio                            |
| 🖉 Plugins     | Patronalia                                                           |
| 8 Usuarios    | Categorias                                                           |

En la zona de la izquierda se nos mostrará un listado de los widgets que tenemos disponibles con una pequeña descripción debajo de su nombre

En la parte derecha, encontramos otra columna con las posiciones que pueden ocupar los widgets.

| Uidgets                                                                                                    |   | Opciones de pantalla 🔻 Ay       | /uda |
|----------------------------------------------------------------------------------------------------|---|---------------------------------|------|
| Widgets disponibles                                                                                                    | Ŧ | Área primaria de widgets        |      |
| Arrastra los widgets de aquí a la barra de la derecha para activarios. Arrastra los<br>widgets aquí desde la barra de la derecha para desactivarios y eliminar su<br>configuración. |   | Área secundaria de widgets      |      |
| Archivos                                                                                                    |   | First Top Widget Area           |      |
| Un archivo mensual de las entradas de tu<br>sítio                                                                                                    |   | Second Top Widget Area          |      |
| Buscar                                                                                                    |   |                                 |      |
| Un formulario de búsqueda para tu sitio                                                                                                    |   | First Bottom Widget Area        |      |
| Calendario                                                                                                    |   |                                 |      |
| Un calendario de las entradas de tu sitio                                                                                                    |   | Second Bottom Widget Area       |      |
| Categorías                                                                                                    |   | Primera área de widgets del pie |      |
| Una lista o desplegable de categorías                                                                                                    |   |                                 |      |
| Comentarios recientes                                                                                                    |   | Segunda área de widgets del pie |      |

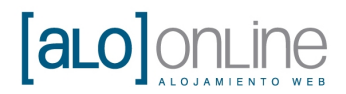

#### 6.2. Posicionar y activar un widget en su página web

Para colocar un widget en la posición que desea solo debe pulsar el botón izquierdo del ratón sobre el widget y arrastrarlo hasta el área donde desea colocarlo. Al soltar el botón izquierdo del ratón encima del área, su widget quedará adherido al área donde desea insertarlo.

**Ejemplo:** insertaremos una barra de buscar en el área secundaria de widgets.

| Uidgets                                                                                                    |      | Opciones de pantalla 🕷 🗛                  | /uda |
|----------------------------------------------------------------------------------------------------|------|-------------------------------------------|------|
| Widgets disponibles                                                                                                    | ۰ Á  | rea primaria de widgets                   |      |
| Arrastra los widgets de aquí a la barra de la derecha para activarlos. Arrastra los widgets aquí desde la barra de la derecha para desactivarlos y eliminar su configuración. | Á    | rea secundaria de widgets                 | 10   |
| Archivos                                                                                                    |      | This sidebar is active only on a 3 column |      |
| Un archivo mensual de las entradas de tu<br>sitio                                                                                                    | Bus  | car -                                     | >    |
| Buscar                                                                                                    |      |                                           |      |
| Un formataire de búcquedo país la sitio                                                                                                    | F    | irst Top Widget Area                      |      |
| Calendario                                                                                                    |      |                                           |      |
| Un calendario de las entradas de tu sitio                                                                                                    | S    | econd Top Widget Area                     |      |
| Categorías                                                                                                    | F    | irst Bottom Widget Area                   |      |
| seinonator ab aldenalizab o etail en l                                                                                                    | 1997 | not pottom theget med                     |      |

Al trasladar un widget a la columna de la derecha, puede ser que precise rellenar algunos campos para su configuración.

Para confirmar la inserción pulse el botón azul "Guardar".

| rea secundaria de widgets                   | 3        |
|---------------------------------------------|----------|
| 'his sidebar is active only on a 3<br>etup. | 3 column |
| Buscar                                      | w.       |
| Título:                                     |          |
| Theme Options                               |          |
| Appearance:                                 |          |
| sidebar default                             | ~        |
|                                             | Guardar  |

Su widget quedará insertado y activado para su uso en su página web.

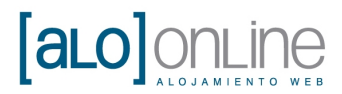

#### 6.3. Desactivar un widget

Cuando desactivamos un widget, podemos desactivarlo de manera permanente o manteniendo la configuración, en caso de que la tenga.

En primer lugar, si deseamos eliminar el widget del área activa y su configuración, arrastraremos el widget hacia el área de widgets inactiva, y lo soltaremos aquí, y quedara eliminado.

Si se desea volver a poner, en el caso de que tenga que escribirse información en él, deberá volverse a rellenar.

Como ejemplo desactivaremos el widget "Buscar" que se encuentra en el área secundaria de widgets, de manera permanente, como se observa en la siguiente imagen.

| _ Widgets                                                                                                    | Opciones de pantalla *                | A   |
|----------------------------------------------------------------------------------------------------|---------------------------------------|-----|
| Widgets disponibles Desactivar Buscar                                                                                                    | 🔻                                     |     |
| Arrastra los widgets de aquí a la barra de la derecha para activarlos. Al<br>widgets aquí desde la barra de la derecha para desactivarlos y elimina<br>configuración: | Area secundaria de widgets            |     |
| Archivos                                                                                                    | This sidebar is active only on a 3 co | umn |
| Un archivo mensual de las entradas de tu<br>sitio                                                                                                    | Setup.                                |     |
| Buscar                                                                                                    | Duscar                                |     |
| Un formulario de búsqueda para tu sitio                                                                                                    | First Top Widget Area                 |     |
| Calendario                                                                                                    |                                       |     |
| Un calendario de las entradas de tu sitio                                                                                                    | Second Top Widget Area                |     |
| Categorías                                                                                                    | First Bottom Widget Area              |     |
| Hard Balance Annual State Annual State State                                                                                                    | The bottom the got hod                |     |

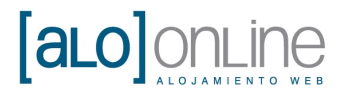

Si por el contrario desea mantener la configuración de su widget por algún motivo, deberemos de arrastrar el widget hasta el área inferior, donde se encuentra la zona widgets inactivos, como se observa en la imagen.

| Use this widget to add one of you<br>menus as a widget. | ir custom                      |                    |
|---------------------------------------------------------|--------------------------------|--------------------|
| Widgets inactivos                                       |                                | v                  |
| Arrastra los widgets aquí para elim<br>configuración.   | iinarlos de la barra lateral p | ero manteniendo su |
| jQuery Accordion Menu                                   | w.                             | /                  |
| Menú personalizado                                      | Ŧ                              |                    |
| Vertical Menu                                           | ¥                              | V                  |
| r                                                       | Buscar                         | Y                  |

Al soltarlo quedará aquí guardado (pero inactivo), en cualquier momento usted puede recuperarlo de nuevo, colocándolo sencillamente en la zona deseada.